#### Notice d'utilisation

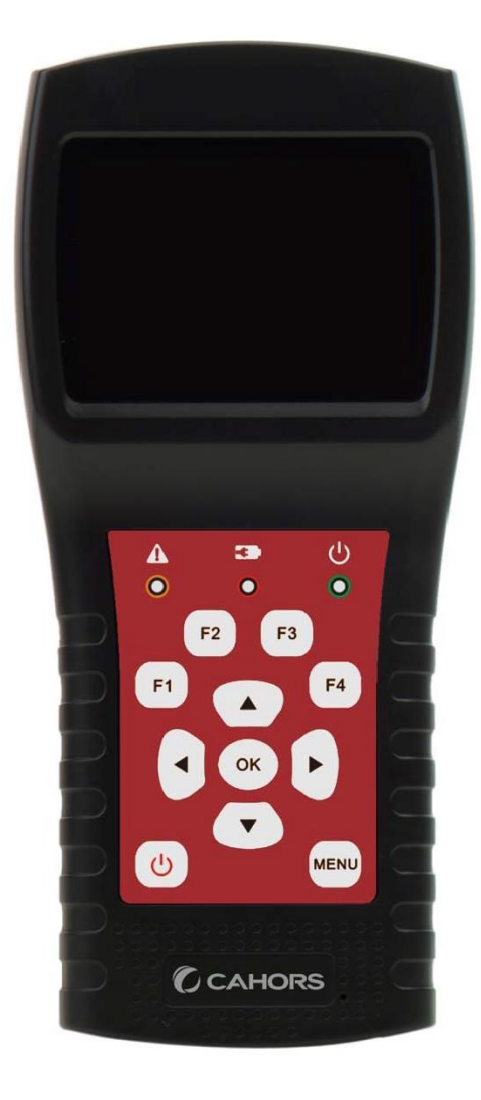

# **STM 17 HD V2**

### Mesureur Compact DVB-S2+T2/C

Notice d'utilisation

Ref 0145131R13

CAHORS Digital - CS60022

46003 Cahors Cedex 9 – France

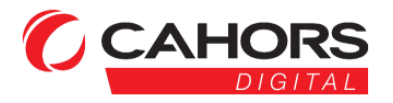

## Consignes de sécurité :

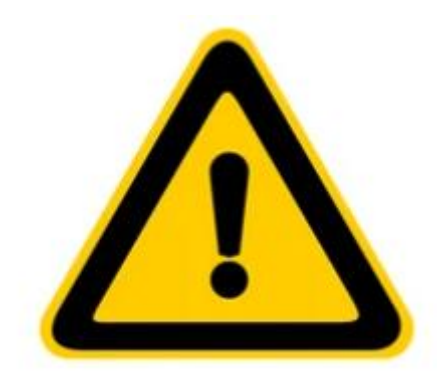

Veuillez vous référer aux notes suivantes avant utilisation.

- · Veuillez lire attentivement cette notice d'utilisation pour utiliser correctement ce mesureur.
- •Les specifications techniques et guides d'utilisation sont sujets à modifications sans préavis.
- Avant la première utilisation, chargez la batterie durant 3 heures.
- •Veuillez utiliser le chargeur fournie avec ce mesureur et n'utilisez pas un autre chargeur.
- Ne stockez pas le mesureur dans votre véhicule ou dans un autre lieu où la température est très élevée.
- Ne laissez pas le mesureur à proximité d'une source de chaleur ou dans un lieu où la température est très élevée, par exemple dans une voiture sans surveillance en plein soleil.
- Pour éviter tout dommage, sortez le mesureur de votre voiture ou placez-le à l'abri du soleil.
- N'immergez pas le mesureur et ne l'exposez pas à l'eau ou à d'autres liquides.
- Ne mouillez pas la mesureur.
- Ne rechargez pas le mesureur si la température n'est pas comprise entre 10 et 45 °C (de 50 à 113 °F).
- N'utilisez (ne videz) pas le mesureur si la température n'est pas comprise entre -20 et 60 °C (de -4 à 140 °F).
- Sur une longue période, la température du lieu de stockage du mesureur doit être comprise entre 10 et 20°C (de 50 à 68°F)
- En cas de question technique, veuillez appeler votre revendeur.

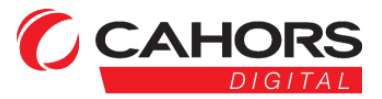

CAHORS Digital - CS60022

#### **1. CARACTÉRISTIQUES PRINCIPALES**

#### 2. BOUTONS ET INDICATEURS

- **3**. COMMENT MESURER
- 4. MENU D'ACCUEIL
- **5. TÉLÉVISION PAR SATELLITE**

5.1 MESURE 5.1.1 ZOOM 5.1. 2 DISEQC AUTOMATIQUE 5.1.3 REGLAGE LNB 5.2 SAT LISTE 5.4. SPECTRE 5.5 CALCUL DE L'ANGLE 5.6 IDENTIFACTION SAT

#### 6. TV TERRESTRE

6.1 MESURE MENT 6.2 BALAYAGE AUTOMATIQUE 6.3 LISTE DES CHAINES 6.4 SPECTRE 6.5 MULTI CANAUX 6.6 PUISSANCE ANT

#### 7. TÉLÉVISION PAR CÂBLE

7.1 MESURE 7.2 BALAYAGE AUTOMATIQUE 7.3 LISTE DES CHAINES 7.4 SPECTRE 7.5 MULTI CANAUX 7 . 6 INCLINAISON

#### **8. TÉLÉVISION ANALOGIQUE**

8.1 MESURE 8.2 SPECTRE 8.3 INCLINAISON

#### 9. PARAMÈTRES SYSTÈME

**11. ACCESSOIRES** 

**12. DÉPANNAGE** 

**13. SPÉCIFICATIONS TECHNIQUES** 

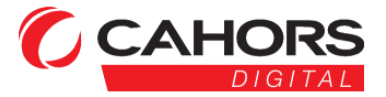

CAHORS Digital - CS60022

#### **1. CARACTERISTIQUES PRINCIPALES**

- Prise en charge DVBS / DVBS2 / DVBT / DVBT2 / DVBC / DVBC2
- Protection et indicateur de court-circuit LNB.
- •Extrêmement rapide et précis avec une sensibilité élevée .
- ·Écran LCD couleur 400 \* 3 6 0.
- •Base de données modifiable par l'utilisateur facilement.
- •Notification sonore de verrouillage du signal.
- micrologiciel peut être mis à niveau via le port USB.
- Alimentation 100-240V / 50 / 60Hz 12V @ 1A.
- Veille ultra-longue, faible consommation d'énergie.
- •·La batterie Li-ion à chargement rapide peut durer environ 3 heures DVB-S / S2
- Analyseur de spectre en temps réel et message de transpondeur détectés
- Calcul d'angle d'azimut et d'élévation .
- ••Système d'alignement des satellites.
- Affichage du mode de modulation Power, CNR , C BER, VBER (DVBS), LBER (DVBS2) .
- Tous les moniteurs de protocole DiSEqC basés sur un signal 22KHz .
- DiSEqC1.0, DiSEqC1.2, USALS, SCD et SCD2 pris en charge.
- Identification automatique DiSEqC pour DiSEqC1.0

#### DVB-T / T2

- Affichage de l'alimentation, VBER (DVBT), LBER (DVBT2) SNR et CBER.
- Analyseur de spectre
- Affichage pente
- Balayage automatique des chaînes

#### DVB-C / C2

- Affichage de l'alimentation, BER, P ER (DVBC / MCNS) , LBER (DVBC2), S NR et débit de symboles
- Analyseur de spectre
- Balayage automatique des chaînes
- Mesure de la tension de téléalimentation(AC&DC)

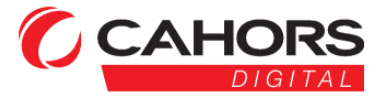

CAHORS Digital - CS60022

#### 2. BOUTONS ET INDICATEURS

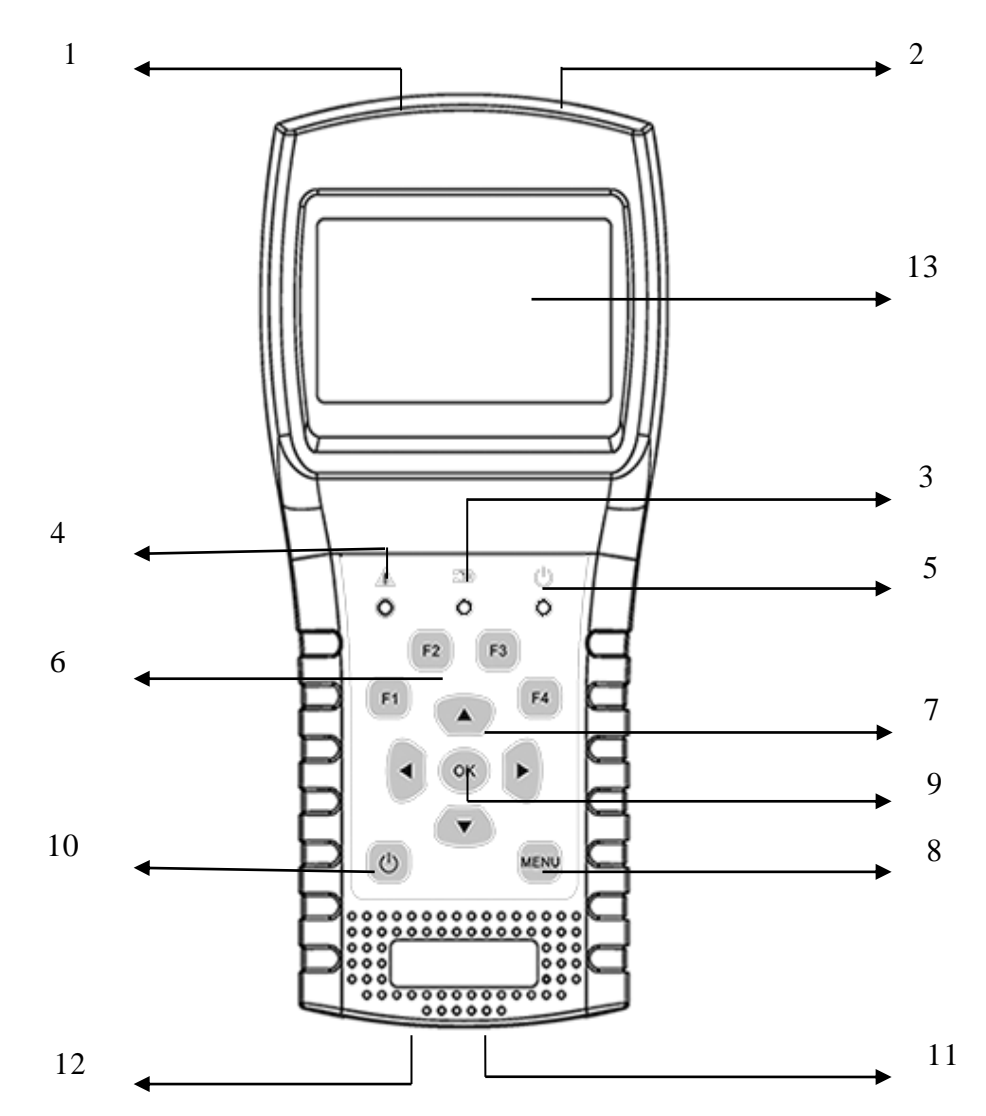

**1. Entrée LNB :** port d'entrée Signal pour satellite. Connecter directement au LNB en utilisant un câble coaxial.

**2. Entrée d'antenne :** port d'entrée Signal pour terrestre et câble. Connecter directement à l' antenne en utilisant un câble coaxial.

#### 3. Voyant de charge :

Rouge: la batterie est en cours de chargement.

Vert: la batterie est pleine.

- 4. voyant d'avertissement : clignote si le LNB est connecté en court-circuit
- 5. Voyant de fonctionnement : vert: le mesureur est en état de fonctionnement
- 6. Touches de fonction : touches de fonction.

CAHORS Digital - CS60022

46003 Cahors Cedex 9 – France

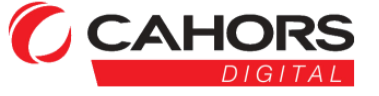

#### 7. Touches de navigation:

◀ / ▶ : Focus Déplacer ou valeur de changement.

#### 8. MENU: Aller au menu principal ou quitter le menu actuel

9. OK: Confirmer

**10.** : Allume / éteint le mesureur, maintenir enfoncé pendant 2 secondes pour allumer / éteindre le mesureur.

11. Chargement: connecter avec le cordon du chargeur pour charger l'équipement.

12. Réinitialiser: réinitialiser le mesureur

13. Affichage à l'écran : Affiche les menus et paramètres.

#### **3** . COMMENT MESURER

Allumez le mesureur, sélectionnez le type à mesurer ou sélectionnez les réglages du système pour définir les paramètres de l'appareil dans le menu principal.

Dans tous les menus, presser les boutons [▲/▼] pour naviguer, presser les boutons [◀/▶] pour modifier la valeur du point ciblé, appuyer sur le bouton [OK] pour confirmer votre sélection, appuyez sur le bouton [MENU] pour entrer ou sortir des menus.

#### Comment mesurer le signal satellite:

1. Connectez le câble de signal à la prise femelle de type F de gauche.

2. Entrez dans le sous-menu Satellite.

3. Calculez l'élévation et l'azimut en fonction de votre position locale dans le menu Calculer les angles. Réglez ou ajustez votre antenne à la bonne position.

4. Réglez les paramètres LNB en fonction de votre installation dans le menu réglage LNB. Assurez- vous que tout est correct.(Universel est le réglage standard)

5. Accédez au menu de mesure satellite, sélectionnez le satellite correct et un transpondeur existant pour vérifier si le signal est verrouillé ou non.

Selon toutes les valeurs de sortie, telles que la force, la qualité, le CNR et le niveau de puissance, vous pouvez ajuster votre parabole pour affiner la qualité du signal. Vous pouvez également vérifier le signal dans le menu analyseur de spectre. L'utilisateur peut modifier la position du satellite et le transpondeur dans le menu édition Satellite.

#### **Comment mesurer le signal terrestre:**

1. Connectez le câble du signal à la prise femelle de type F à droite.

2. Assurez-vous d'activer l'alimentation antenne sur ON dans le menu réglage système si votre antenne a besoin d'alimentation.

3. Analysez le signal dans le menu Mesure terrestre.

4. Analysez le spectre dans le menu Spectre .

#### Comment mesurer le signal du câble numérique :

1. Connectez d'abord le câble de signal à la prise femelle de type F à droite.

- 2. Analysez le signal dans le menu Mesure du câble.
- 3. Analysez le TILT dans le menu TILT et le spectre dans le menu Spectrum Chart.

CAHORS Digital - CS60022

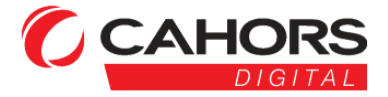

#### Comment mesurer le signal TV analogique:

- 1. Connectez d'abord le câble de signal à la prise femelle de type F à droite.
- 2. Analysez le signal dans le menu Mesure.
- 3. Analysez la pente dans le menu pente et le spectre dans le menu spectre

Veuillez-vous référer aux descriptions ci-dessous si vous souhaitez apprendre toutes les fonctions.

#### 4. MENU D'ACCUEIL

Le mesureur entrera dans ce menu en premier lors de la mise sous tension. Appuyez sur [ $\checkmark/\checkmark$ ] à des éléments de commutation ou [OK] pour entrer dans les sous - menus.

Télévision par satellite : sous-menu pour le système DVB-S / S2.

TV terrestre : sous- menu pour le système DVB-T / T2 .

Télévision par câble : sous-menu pour le système DVB-C / C2.

TV analogique: sous-menu pour le système de télévision analogique

System Setting: sous-menu pour le réglage des paramètres

système. Tels que la langue, la mise hors tension automatique et

ainsi de suite.

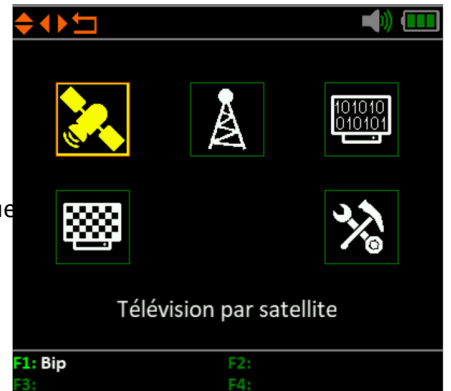

#### 5. TELEVISION PAR SATELLITE

Le sous-menu des fonctions de **télévision** par **satellite**. L'utilisateur peut lire les paramètres du signal en direct, analyser le diagramme du spectre, calculer les angles d'un satellite spécial, modifier les paramètres des satellites et surveiller la commande DiSEqC pour un autre appareil DVB-S / S2.

#### 5.1 MESURE

L'appareil affichera la force et la qualité du signal en direct. Et aussi C BER, VBER, LBER, CNR, type de modulateur, FEC et niveau de puissance

- ◆•5. 013.0 ° E HotBird 13E : Le satellite actuel. Appuyez sur
   [ < / > ] pour basculer entre les satellites et appuyez sur
   [OK] pour accéder à la liste par satellite pour sélectionner
   satellite. Appuyez sur le bouton [OK] pour sélectionner le
   satellite ciblé et appuyez sur [MENU] pour quitter le
   menu d'édition. Tous les autres paramètres du menu
   seront actualisés en fonction du satellite sélectionné.
- •11996-V-29900 : Le transpondeur actuel. Appuyez sur
  [ ↓ / ▶ ] pour basculer entre les transpondeurs.
- • Universel : le type LNB. Appuyez sur [ ◀ / ▶ ] pour basculer entre les types LNB et appuyez sur [OK] pour accéder à la liste pour sélectionner le type.
- ••22K : l'état de sortie 22k
- •·13V : l' état de l'alimentation du LNB
- ••CNR: valeur CNR du signal.

CAHORS Digital - CS60022

46003 Cahors Cedex 9 - France

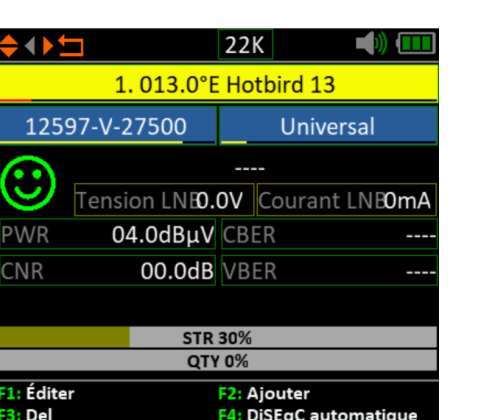

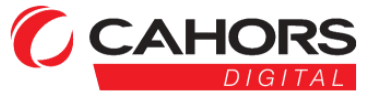

- ••PWR : niveau de puissance du signal.
- ••C BER: Le BER avant la valeur FEC du signal.
- ••VBER: Le BER avant la valeur viterbi du signal.
- Feed VOL: La tension d'alimentation du LNB.
- Feed CUR: le courant d'alimentation du LNB.
- ••PWR 30% : la force du signal.
- • QTY 0% : valeur de qualité du signal.

L'icône rouge passe au vert une fois que le signal d'entrée du LNB est verrouillé.

Appuyez sur le bouton [OK] pour sélectionner la fenêtre de liste déroulante.

Veuillez modifier les éléments ou saisir des sous-fonctions en fonction des informations d'aide.

#### 5.1.1 ZOOM

Cette fonction permet d'afficher la force et la qualité du signal en plein écran.

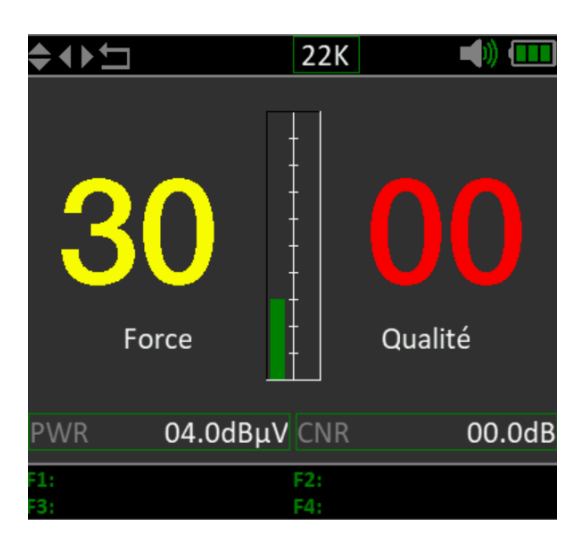

#### 5.1. 2 DISEQC AUTOMATIQUE

Appuyez sur F4 pour entrer dans le menu de détection DiSEqC 1.0 comme ci-dessous.

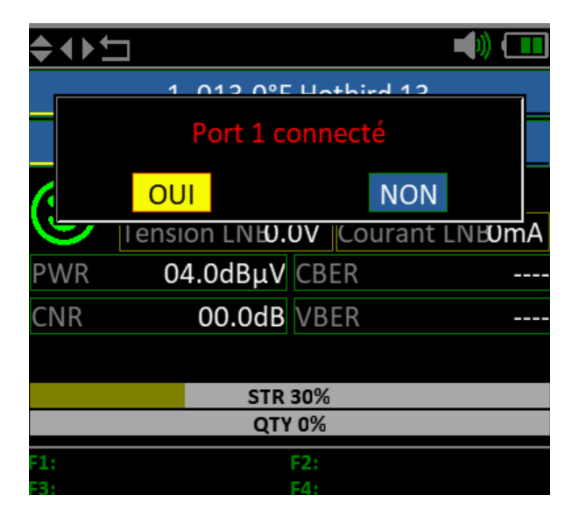

CAHORS Digital - CS60022

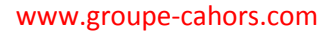

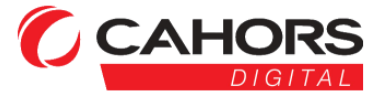

#### 5.1.3 REGLAGE LNB

Appuyez sur [F1] pour entrer dans la fenêtre de réglage LNB pendant la mise au point du curseur sur le type LNB.

- ••013,0 ° E HotBird 13E : Le satellite actuel.
- Oniversel (9750-10600) : le type LNB. Appuyez sur
   [ < / ▶ ] pour basculer entre les types LNB et appuyez
   sur [OK] pour accéder à la liste pour sélectionner
   le type.</li>
- •Auto : le paramètre de puissance du LNB. Appuyez sur
   [◀ / ▶] pour basculer entre Auto, Off, 13V et
   18V.
- ◆ DiSEqC 1.0 : Le Di SEqC réglage du port pour DiSEqC 1.0 et 1.1. Appuyez sur [ ↓ / ▶ ] pour basculer entre les ports ou appuyez sur [OK] pour sélectionner le port dans la liste.

#### **Réglage USALS:**

Appuyez sur [OK] pour entrer dans le menu USALS SETUP sur le type de position si le type est défini sur les paramètres USALS

- HotBird 13E : Le satellite actuel.
- Paris : sélectionnez la longitude et la latitude par nom de position. Appuyez sur [OK] pour lister toutes les positions. Veuillez sélectionner Personnalisé si vous souhaitez définir manuellement la longitude et la latitude.
- •48.7 ° N / 002.3 ° E : affiche la longitude et la latitude sélectionnées. Et vous pouvez modifier la valeur si Personnalisé est sélectionné.
- Déplacer au centre: Appuyez sur [OK] pour déplacer la parabole en position centrale.
- Déplacer vers la position: Appuyez sur [OK] pour confirmer pour passer à la position de réglage

# Fixe

013.0°E Hotbird 13

Universal(9750-10600)

AUTO

AUTO

DiSEqC1.0

| <b>↓</b> | ► <b>(</b> )) ()          |  |  |  |  |  |  |  |
|----------|---------------------------|--|--|--|--|--|--|--|
|          | Hotbird 13                |  |  |  |  |  |  |  |
| 010      | 11034-V-27500             |  |  |  |  |  |  |  |
| 8        | Paris                     |  |  |  |  |  |  |  |
|          | 48.7°N 002.3°E            |  |  |  |  |  |  |  |
|          | Déplacer vers le centre   |  |  |  |  |  |  |  |
|          | Déplacer vers la position |  |  |  |  |  |  |  |
|          | STR 30%                   |  |  |  |  |  |  |  |
|          | QTY 0%                    |  |  |  |  |  |  |  |
| F1:      | F2:                       |  |  |  |  |  |  |  |
| ro:      | F41                       |  |  |  |  |  |  |  |

#### Réglage Diseqc 1.2:

Appuyez sur [OK] pour entrer dans le menu de réglage Diseqc 1.2 sur Type de position si le type est défini sur Diseqc 1.2

- ●·Déplacer pas à pas: déplacer le moteur pas à pas. Appuyez sur [ ◀ / ▶ ] pour passer à l'ouest ou à l' est
- • Déplacement continu : déplacez le moteur sans cesse. Appuyez sur [ ◀ / ▶ ] pour passer à l' ouest ou à l' est
- Déplacer au centre : Appuyez sur [OK] pour passer au point central

CAHORS Digital - CS60022

46003 Cahors Cedex 9 – France

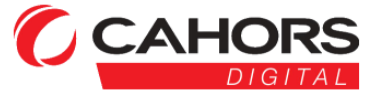

- •-Limite est: définissez la limite de déplacement EST
- •·Limite ouest: définissez la limite de déplacement OUEST
- Supprimer limite: désactivez toutes les limites.
- Enregistrer et valider: appuyez sur [OK] pour enregistrer la position actuelle
- ••STR : la force signal
- • QTY .: La qualité du signal

| <del></del>         | <b>)) (</b>             |  |  |  |  |  |  |
|---------------------|-------------------------|--|--|--|--|--|--|
| Hotbird 13          | <u>11034-V-27500</u>    |  |  |  |  |  |  |
| Déplacer            | en continu              |  |  |  |  |  |  |
| Déplacer d'un pas   |                         |  |  |  |  |  |  |
| Déplacer v          | Déplacer vers le centre |  |  |  |  |  |  |
| Limite Est          | Limite Ouest            |  |  |  |  |  |  |
| Supprimer la limite | Enregistrer et          |  |  |  |  |  |  |
| STR                 | STR 30%                 |  |  |  |  |  |  |
| QTY 0%              |                         |  |  |  |  |  |  |
| F1:                 | : F2:                   |  |  |  |  |  |  |
| F3:                 | F4:                     |  |  |  |  |  |  |

#### 5.2 SAT LISTE

Ce menu liste tous les satellites et les transpondeurs de chaque satellite.

Appuyez sur [▲/▼] pour déplacer la sélection dans la liste.

Appuyez sur [  $\checkmark$  /  $\triangleright$  ] basculer entre la liste des satellites et la liste des transpondeurs.

#### Fonctions pour le satellite:

#### 1. Réglage LNB

Appuyez sur [F1] pour modifier les paramètres LNB. Veuillez-vous référer à 5.1.3.

#### 2. Ajouter un satellite

Appuyez sur [F2] pour ajouter de nouveaux satellites.

#### 3. Supprimer le satellite

Appuyez sur [F3] pour supprimer le satellite actuel.

#### 4. Déplacer le satellite

Appuyez sur [F4] pour lancer la fonction déplacer par satellite, puis appuyez sur [▲/▼] pour déplacer le satellite dans la liste, appuyez sur [OK] pour confirmer.

#### 5. Modifier le satellite

Appuyez sur [OK] pour accéder à la fenêtre d'édition du satellite comme ci-joint. L'utilisateur peut modifier le nom et la position orbitale.

| <b>\$ \ \</b>                    |        |   |   |   |   |    |    |     |     | Ē   |
|----------------------------------|--------|---|---|---|---|----|----|-----|-----|-----|
| 013.0°E <mark>H</mark> otbird 13 |        |   |   |   |   |    |    |     |     |     |
| 1#                               | Q      | W | Е | R | Т | Υ  | U  | Ι   | 0   | Ρ   |
| abc                              | А      | S | D | F | G | H. | Jk | ( L | Er  | ter |
|                                  | Z      | Х | С | ۷ | В | Ν  | Μ  |     | ,   | :   |
| <<                               | <<     |   |   |   |   |    |    | >   | >>> |     |
|                                  |        |   |   |   |   |    |    |     |     |     |
|                                  |        |   |   |   |   |    |    |     |     |     |
|                                  |        |   |   |   |   |    |    |     |     |     |
| F1:                              | 1: F2: |   |   |   |   |    |    |     |     |     |

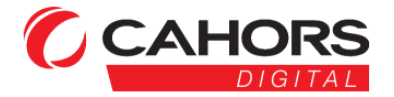

CAHORS Digital - CS60022

| <b>♦</b> ◀ ▶ 🖆               | <b></b>                     | ) 🔲  |
|------------------------------|-----------------------------|------|
| Hotbird 13                   | 11034-V-27                  | /500 |
| Eutelsat 36                  | 11045-H-35                  | 5007 |
| Express AM7                  | 11473-V-22                  | 2500 |
| Turk 2A/3A                   | 11605-V-43                  | 3200 |
| AzerSpace1                   | 12160-V-45                  | 5000 |
| C-Yamal 601                  | 12597-V-27                  | ′500 |
| Express AM                   | 12653-V-43                  | 3000 |
| Yamal 402/G                  |                             |      |
| Express AT1                  |                             |      |
|                              |                             |      |
| F1: Paramètre LNB<br>F3: Del | F2: Ajouter<br>F4: Déplacer |      |

#### Fonctions du transpondeur:

#### 1. Modifier le transpondeur

Appuyez sur [OK] pour modifier le transpondeur si le curseur est mis au point sur le transpondeur.

2. Supprimer le transpondeur

Appuyez sur [F3] pour supprimer le transpondeur actuel.

3. Déplacer le transpondeur

Appuyez sur [F4] pour lancer transpondeur déplacer dans la liste, puis appuyez sur [▲/▼] pour se déplacer, appuyez sur [OK] pour confirmer le mouvement.

#### 5.3. Multi TP

Ce menu affiche 4 résultats de signal de transpondeur sur l'écran.

Appuyez sur [▲/▼] pour commutateur transpondeur concentré. Appuyez sur [OK] pour sélectionner le transpondeur dans la fenêtre de la liste des transpondeurs.

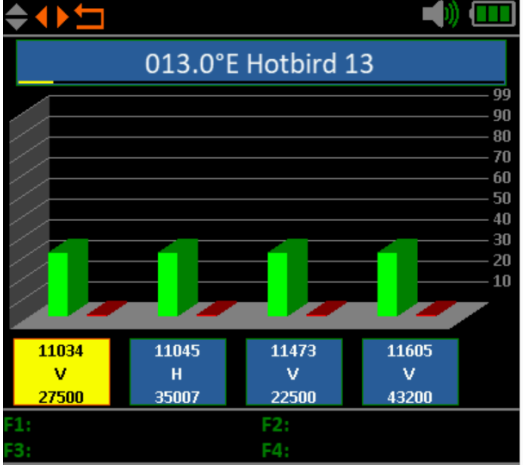

#### 5.4. Spectre

Ce menu affichera le diagramme du spectre de la plage de fréquences de réglage sur la ligne de câble actuelle. Appuyez sur [ $\checkmark/\checkmark$ ] pour sélectionner le curseur de départ ou de fin, les paramètres LNB et la fréquence actuelle

- ••22 K: affiche l'état du 22k. Le 22K est allumé si l'icône est verte.
- ••13 -18V: affiche l' état de la sortie d'alimentation du LNB
- ••20 ~ 5 0 ~ 10 0: La plage de niveau de puissance.
- •11254 MHz / 100 dBuV : Fréquence et puissance de la fréquence actuellement mesurée , appuyez sur [ ◀ / ▶ ] pour régler la fréquence actuelle
- •10750 : La fréquence de départ du spectre .
- ••11850 : La fréquence finale du spectre .

Appuyez sur [F1] pour faire apparaître la boîte de dialogue de réglage LNB afin de définir les paramètres LNB.

Appuyez sur [ ◀ / ▶ ] pour changer la fréquence actuelle si le curseur est positionné sur la fréquence actuelle.

Appuyez sur [ ◀ / ▶ ] pour changer la fréquence de début ou de fin de la plage de fréquences du spectre si le curseur se situe sur les réglages des plages du spectre.

Appuyez sur [F3] pour basculer l'alimentation du LNB entre 13V et 18V.

CAHORS Digital - CS60022

46003 Cahors Cedex 9 – France

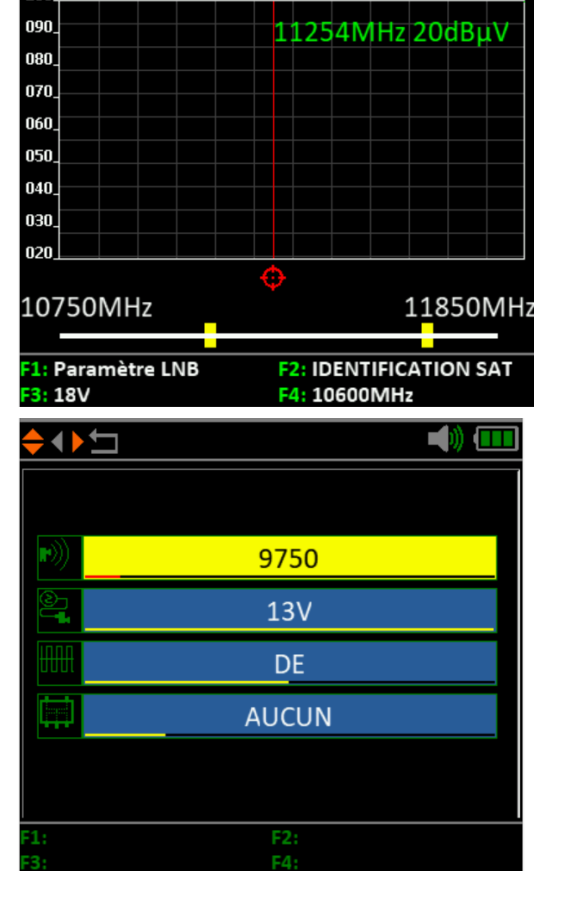

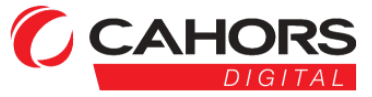

Appuyez sur [F4] pour basculer la fréquence LNB LO entre 9750 MHz et 10600 MHz.

Appuyez sur [F2] pour commencer à identifier le satellite actuellement connecté dans la liste des satellites enregistrés. Réglez d'abord le paramètre LNB correct, puis vérifiez le signal de chaque satellite dans la liste des satellites.

#### 5.5 CALCUL DE L'ANGLE

L'élévation et l'azimut de l'antenne seront calculés en fonction de la longitude et de la latitude personnalisées ou de la ville sélectionnée. Appuyez sur [OK] pour entrer en mode d'édition sur Ma longitude ou Ma latitude si Personnalisé est sélectionné. Et appuyez sur [◀ / ▶] pour changer l'élément sélectionné et appuyez sur [▲ / ▼] pour modifier les valeurs pour chaque élément en mode d'édition.

002.3 ° E : Longitude de la zone locale

- 48.7 ° N: Latitude de la zone locale
- 33.1°: L'élévation calculée
- 165.8 °: L'azimut calculé

sous-menu Boussole.

9.2 °: La polarisation du LNB

Ajuster l'inclinaison et l'orientation du mesureur pour vérifier la direction du satellite à viser. Vous pouvez ainsi vérifier si aucun n'obstacle ne gênera la réception du signal avant de poser l'antenne. Il faut faire coïncider les 2 satellites pour avoir la bonne orientation

Sélectionnez Boussole et appuyez sur [OK] pour accéder au

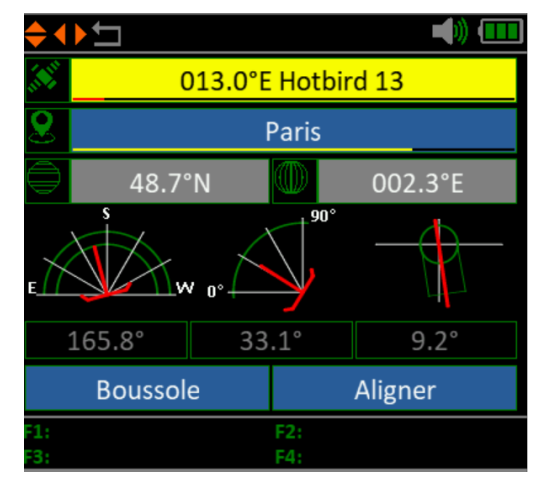

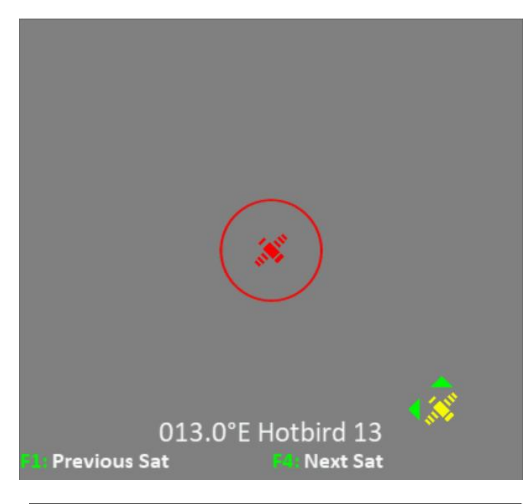

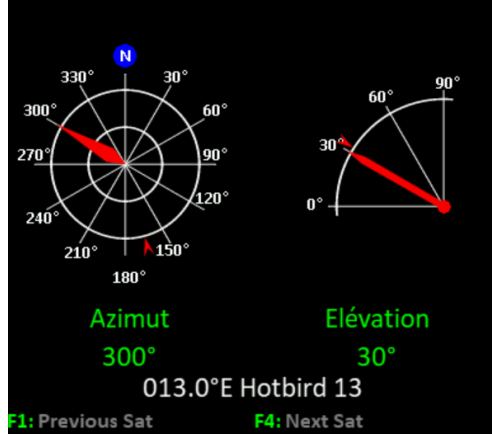

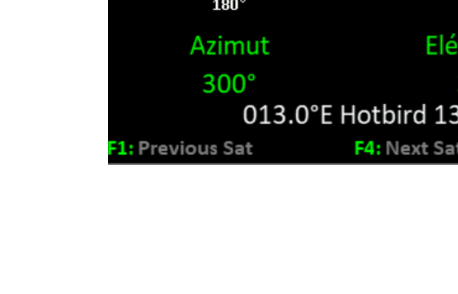

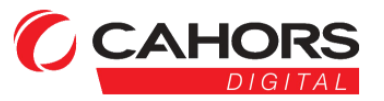

CAHORS Digital - CS60022

#### 5.6 IDENTIFICATION SAT

Le mesureur identifiera le satellite dans la liste des satellites enregistrés. Réglez le paramètre LNB en fonction du LNB connecté, puis le mesureur essaiera d'identifier le satellite connecté.

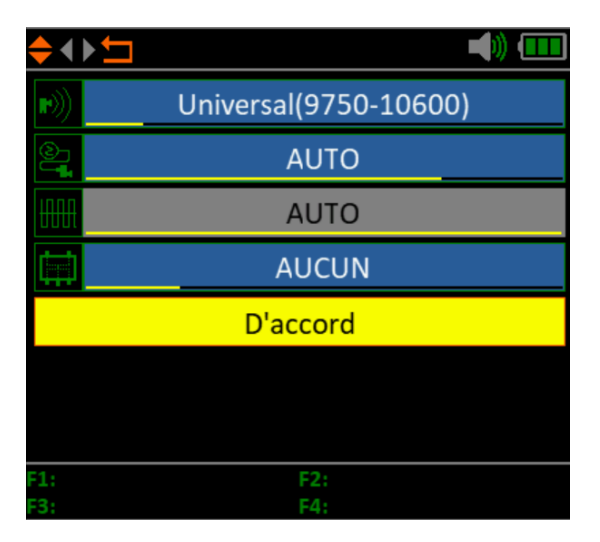

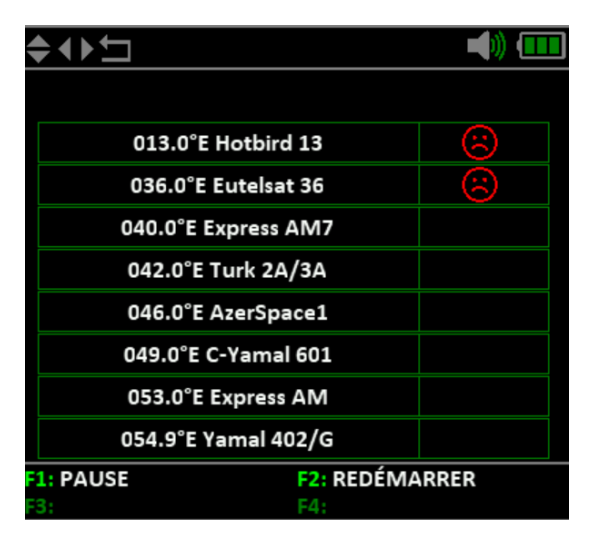

#### 6. TELEVISION TERRESTRE

L'utilisateur peut mesurer le signal DVB-T / T2 en direct, analyser le spectre, les canaux multiples sur un seul écran, analyser automatiquement toutes les fréquences enregistrées et répertorier toutes celles verrouillées. Il y a six sous - menus: Mesure, Scan Auto, Liste des chaînes, spectre, multi canal et puissance d'antenne.

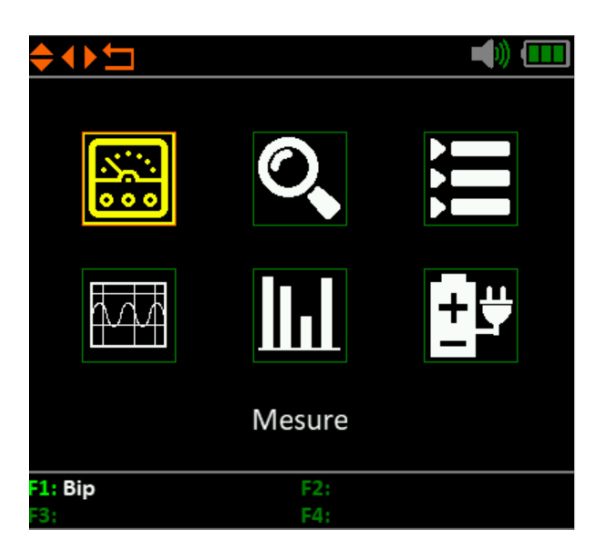

#### 6.1 MESURE

L'appareil affichera SNR, CBER, VBER, la puissance, la force et la qualité du signal en direct. Veuillez voir cidessous pour plus de détails.

Appuyez sur [  $\checkmark$  /  $\checkmark$  ] pour changer le focus du curseur.

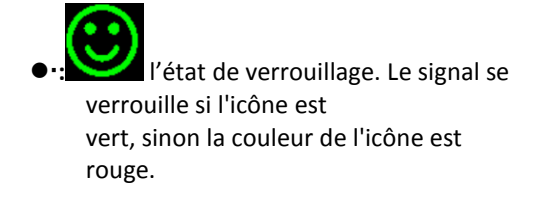

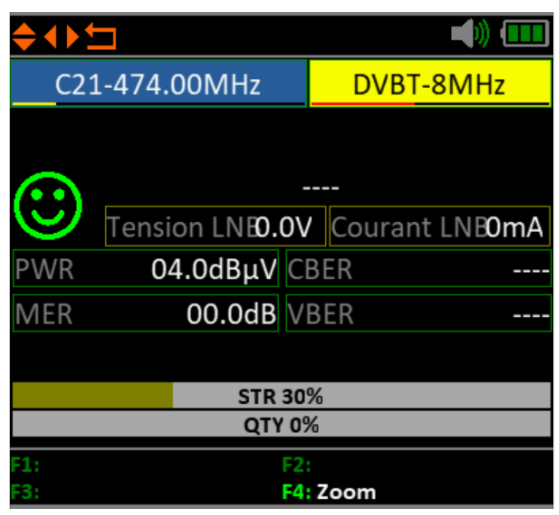

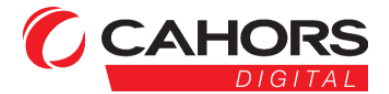

CAHORS Digital - CS60022

•·C21-474.00MHz : Le canal et la fréquence mesurée

Appuyez sur [OK] pour afficher la liste des canaux afin de vous aider à sélectionner facilement le bon canal.

Appuyez sur [F1] pour entrer dans la fenêtre d'édition afin de modifier le nom et la fréquence du canal.

Appuyez sur [F2] pour ajouter un canal.

Appuyez sur [F3] pour supprimer le canal en cours.

- Appuyez sur [F4] pour accéder au menu de zoom et afficher les résultats du signal en mode agrandi.
- ••DVBT-8MHz: Le type de système et la bande passante.

Appuyez sur [OK] pour afficher la liste de bande passante afin de vous aider à sélectionner.

- •----- : Affiche le système de signal, le mode de constellation et la valeur FEC.
- **Tension LNB** : La tension d'alimentation de l'antenne.
- ••Courant LNB : Le courant d'alimentation de l'antenne.
- ••MER : La valeur MER du signal en direct.
- ••CBER: La valeur CBER (BER avant FEC) du signal en direct.
- •• V BER: La valeur V BER du signal en direct.
- ••PWR : La valeur du niveau de puissance du signal en direct.
- ••Fréquence Offset: la valeur de décalage de fréquence.
- ••STR 30% : Le niveau de puissance du signal en direct en pourcentage.
- **QTY** : La qualité du signal en direct en pourcentage.

#### 6.2 BALAYAGE AUTOMATIQUE

Le multimètre balaiera toutes

les fréquences enregistrées et affichera l'état de verrouillage une par une, puis retournera au menu principal une fois le balayage terminé. Appuyez sur [ MENU ] pour abandonner une recherche en cours et revenir au menu principal.

| \$ ◀ | ►   |      |      |     |      |      |      |     |     |  |
|------|-----|------|------|-----|------|------|------|-----|-----|--|
| C5   | C6  | C7   | C8   | C9  | C10  | C11  | C12  | C21 | C22 |  |
| C23  | C24 | C25  | C26  | C27 | C28  | C29  | C30  | C31 | C32 |  |
| C33  | C34 | C35  | C36  | C37 | C38  | C39  | C40  | C41 | C42 |  |
| C43  | C44 | C45  | C46  | C47 | C48  | C49  | C50  | C51 | C52 |  |
| C53  | C54 | C55  | C56  | C57 | C58  | C59  | C60  | C61 | C62 |  |
| C63  | C64 | C65  | C66  | C67 | C68  | C69  |      |     |     |  |
|      | C2  | 5-50 | 6.00 | MH: | z D\ | VBT2 | 2-8M | lHz |     |  |
| F1:  |     |      |      |     | F2:  |      |      |     |     |  |
| F3:  | F4: |      |      |     |      |      |      |     |     |  |

#### 6. LISTE DES 3 CHAINES

Ce menu affiche toutes les fréquences verrouillées pendant le balayage automatique.

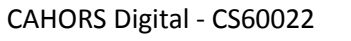

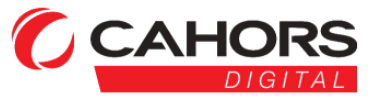

#### 6.4 SPECTRE

Ce menu affiche le diagramme du spectre de la plage de fréquences de réglage. Veuillez voir la capture d'écran ci-dessous.

Appuyez sur [▲/▼] pour basculer entre cabot fréquence de location , fréquence de démarrage et la fréquence fin :

Appuyez sur [  $\checkmark$  /  $\triangleright$  ] pour changer la fréquence de début ou de fin de la plage de fréquences du spectre si le fléau se concentre sur le début ou la fin icône de fréquence.

- ••2 0 ~ 5 0 ~ 10 0: La plage de la valeur du niveau.
- ••420MHz 20 dBuV : La fréquence et la puissance du lobe sélectionné. Appuyez sur [ 4 / ] pour modifier la valeur.
- **100MHz** : La fréquence de départ du spectre.
- ••800MHz : La fréquence de fin du spectre .

#### 6.5 MULTI CANAUX

Cet écran affiche le niveau de 4 canaux (dBuV) sur un écran, utilisez [ ◀ / ▶ ] pour déplacer la mise au point sur le numéro de canal et appuyez sur [OK] pour changer le numéro de canal.

#### 6.6 PUISSANCE ANT

L'utilisateur peut activer / désactiver l'alimentation pour antenne. Les tensions 5 V, 12 V, 18 V et 24 V sont pris en charge.

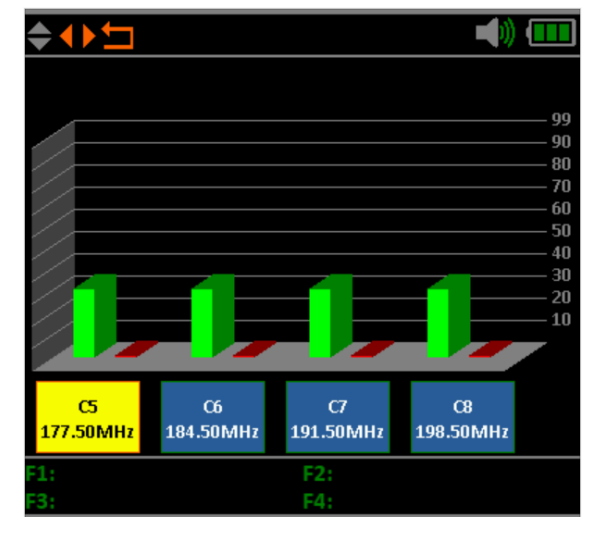

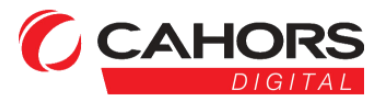

CAHORS Digital - CS60022

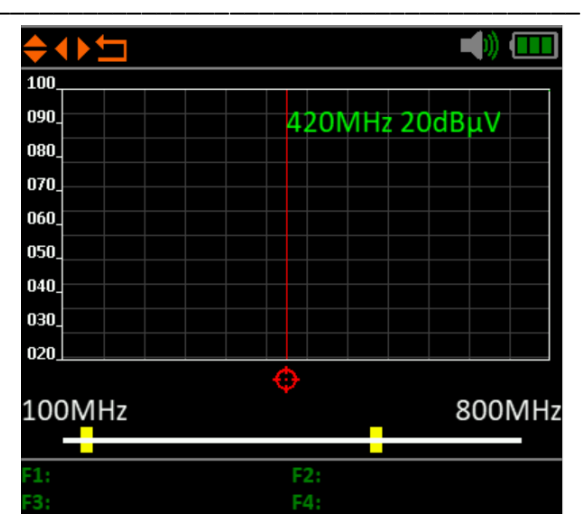

#### 7. TELEVISION PAR CABLE

L'utilisateur peut mesurer le signal DVB-C en direct dans ce sous-menu. Il y a au total six sous - menus: Mesure , scan auto, Liste des chaînes, multi-canal et pente.

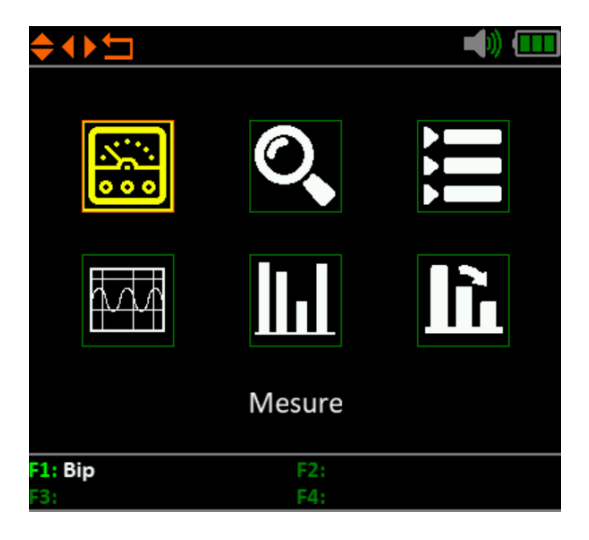

#### 7.1 MESURE

L'utilisateur peut lire le SNR, BER, PER, le niveau, la force et la qualité du signal en direct.

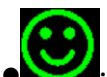

• I' état de verrouillage. Le signal est verrouillé si l'icône est verte, sinon la couleur de l'icône est rouge.

••E05-186,00MHz : Le nom et la fréquence du canal.

Appuyez sur [F1] pour éditer le nom et la fréquence du canal.

Appuyez sur [F2] pour ajouter un canal.

Appuyez sur [F3] pour supprimer la chaîne actuelle.

Appuyez sur [OK] pour afficher la liste des canaux afin de vous aider à sélectionner facilement le canal.

••DVBC -8MHz : Le système de câble et la bande passante.

Appuyez sur [OK] pour ouvrir la fenêtre qui vous aidera à sélectionner.

• VOL AC : La tension AC / CC de la ligne principale.

Appuyez sur [F4] pour basculer entre la mesure DC et AC.

- ••CBER : La valeur CBER du signal en direct.
- ••MER : Le MER du signal en direct.
- ••VBER : Le VBER du signal en direct.
- ••PWR : La valeur du niveau de puissance du signal en direct.
- ••Fréquence Offset: la valeur de décalage de fréquence.
- ••STR 30% : La valeur du niveau de puissance du signal connecté en pourcentage.
- QTY : La valeur de qualité du signal connecté en pourcentage.

CAHORS Digital - CS60022

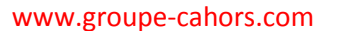

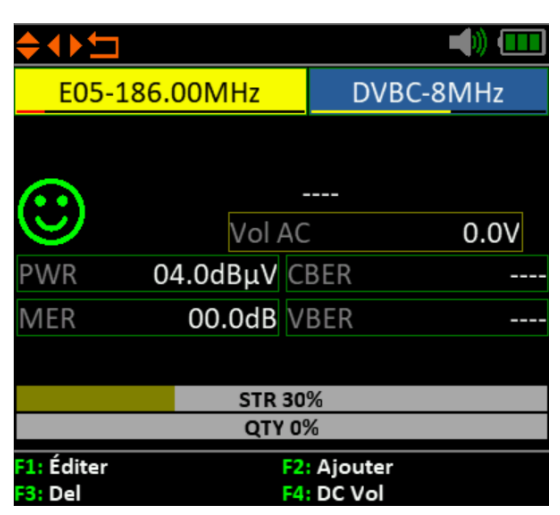

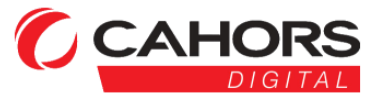

#### 7.2 BALAYAGE AUTOMATIQUE

Le multimètre balaiera toutes les fréquences enregistrées et affichera l'état de verrouillage une par une, puis retournera au menu principal une fois le balayage terminé. Appuyez sur [ MENU ] pour abandonner une recherche en cours et revenir au menu principal.

#### 7.3 LISTE DES CHAINES

Ce menu affiche toutes les fréquences verrouillées pendant le balayage automatique.

#### 7.4 SPECTRE

Veuillez vous référer à 6.4.

#### 7.5 MULTI CANAUX

Veuillez vous référer à 6.5

#### 7.6 INCLINAISON

Ce menu montre l'inclinaison du niveau de puissance de trois canaux

- ◆·S02 114.00MHz : Le nom et la fréquence du canal . Appuyez sur [ ↓ / ▶ ] pour basculer entre eux. Appuyez sur [OK] pour faire apparaître la liste des chaînes et Appuyez sur [ ▲ / ▼ ] pour changer le numéro de canal
- ••NIVEAU: le niveau de puissance du premier canal
- ••DELTA1: le delta du niveau de puissance au premier canal
- ••DELTA 2: le delta du niveau de puissance par rapport au premier canal.

#### 8. TELEVISION ANALOGIQUE

L'utilisateur peut mesurer le signal TV analogique dans ce sous-menu. Il y a au total trois sous - menus: Mesure, ,spectre,pente

| <b>\$</b> ∢             | ►<br>1      |             |             |             |             |             |             |             |             |
|-------------------------|-------------|-------------|-------------|-------------|-------------|-------------|-------------|-------------|-------------|
| <b>\$02</b>             | \$03        | S04         | \$05        | \$06        | \$07        | <b>S08</b>  | S09         | <b>\$10</b> | E05         |
| E06                     | E07         | E08         | E09         | <b>\$11</b> | <b>\$12</b> | <b>\$13</b> | <b>\$14</b> | <b>\$15</b> | <b>\$16</b> |
| <b>\$17</b>             | <b>\$18</b> | <b>\$19</b> | <b>\$20</b> | <b>\$21</b> | <b>\$22</b> | <b>\$23</b> | <b>\$24</b> | <b>\$25</b> | <b>\$26</b> |
| <b>\$27</b>             | <b>\$28</b> | <b>\$29</b> | \$30        | <b>\$31</b> | \$32        | <b>\$33</b> | \$34        | \$35        | \$36        |
| \$37                    | <b>\$38</b> | \$39        | <b>S40</b>  | <b>\$41</b> | E21         | E22         | E23         | E24         | E25         |
| E26                     | E27         | E28         | E29         | E30         | E31         | E32         | E33         | E34         | E35         |
| E36                     | E37         | E38         | E39         | E40         | E41         | E42         | E43         | E44         | E45         |
| E46                     | E47         | E48         | E49         | E50         | E51         | E52         | E53         | E54         | E55         |
| E56                     | E57         | E58         | E59         | E60         | E61         | E62         | E63         | E64         | E65         |
| E66                     | E67         | E68         | E69         |             |             |             |             |             |             |
| S07-154.00MHz DVBC-8MHz |             |             |             |             |             |             |             |             |             |
| F1:                     |             |             |             |             | F2:         |             |             |             |             |

| ois canaux.                                   |         |              |  |  |  |
|-----------------------------------------------|---------|--------------|--|--|--|
| <b>\$                                    </b> |         | <b>(11</b>   |  |  |  |
|                                               |         |              |  |  |  |
|                                               |         |              |  |  |  |
|                                               |         |              |  |  |  |
| NIVEAU                                        | DELTA1  | DELTA2       |  |  |  |
|                                               |         |              |  |  |  |
|                                               | 00 04B  |              |  |  |  |
| 04.000μν                                      | -00.008 | -00.008      |  |  |  |
|                                               |         |              |  |  |  |
| \$02                                          | 503     | \$04         |  |  |  |
| 114 00MHz 122 00MHz 120 00                    |         |              |  |  |  |
|                                               |         | 130.00101012 |  |  |  |
| F1:                                           | F2:     |              |  |  |  |
| F3:                                           | F4:     |              |  |  |  |

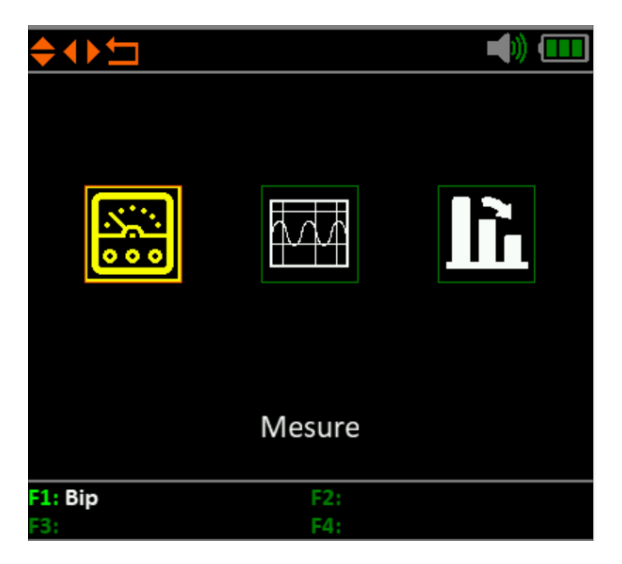

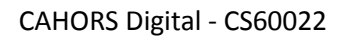

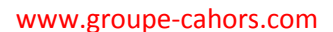

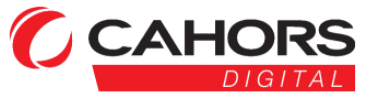

#### 8.1 MESURE

L'utilisateur peut lire le rapport SNR, vidéo et audio, le niveau, la force et la qualité

du signal TV analogique dans ce menu.

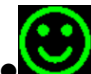

I' état de verrouillage. Le signal se verrouille si l'icône est verte, sinon la couleur de l'icône est rouge.

•·CH21-471.25MHz : Le nom et la fréquence du canal.

Appuyez sur [F1] pour éditer la fenêtre d'édition pour éditer le nom et la fréquence.

Appuyez sur [F2] pour ajouter un canal.

Appuyez sur [F3] pour supprimer la chaîne actuelle.

Appuyez sur [OK] pour afficher la liste des chaînes afin de vous aider à sélectionner facilement la chaîne

3: Del

••PAL-G : Le mode système analogique.

Appuyez sur [ ◀ / ▶ ] pour basculer entre les modes du système.

Appuyez sur [OK] pour sélectionner la fenêtre de liste déroulante.

- •----- : Le système réel de signal.
- ••Volt AC: La valeur AC / DC de la ligne principale.

Appuyez sur [F4] pour basculer entre DC et AC.

- ••C NR: La valeur CNR du signal en direct.
- AVR : Le rapport vidéo et audio du signal. .
- ••PWR : La valeur du niveau de puissance du signal en direct.
- ••Fréquence Offset: la valeur de décalage de fréquence.
- ••PWR 30% : La valeur du niveau de puissance du signal connecté en pourcentage.
- QTY : La valeur de qualité du signal connecté en pourcentage.

#### 8.2 SPECTRE

Veuillez vous référer à 7.4

#### **8.3 INCLINAISON**

Veuillez vous référer à 7.6

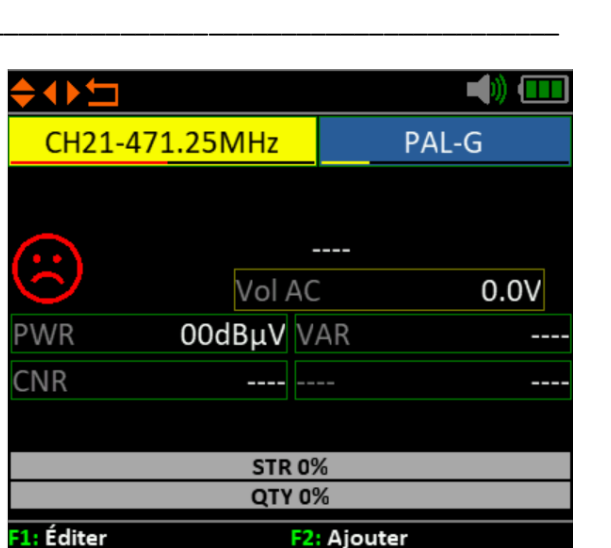

F4: DC Vol

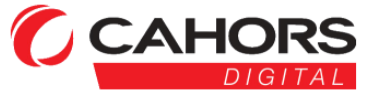

CAHORS Digital - CS60022

46003 Cahors Cedex 9 - France

#### 9. REGLAGE DU SYSTEME

- •Bip: l'état du bip lors de l'appui sur les touches ou lorsque le signal est verrouillé. Appuyez sur [ ◀ / ► ] pour activer ou désactiver le bip.
- •Veille automatique: réglez la temporisation de passage en veille du mesureur lorsqu'aucune touche n'est utilisée. Appuyez sur [ ◀ / ► ] pour basculer entre Arrêt, 10 min, 20 min, 30 min et 60 min.
- ◆Langue: la langue de l'interface utilisateur. Appuyez sur [ ◀ / ▶ ] pour basculer entre les langues disponibles.
- Réinitialisation d'usine: appuyez sur [OK] pour afficher une boîte de dialogue de

confirmation. Sélectionnez ensuite OUI pour effectuer une réinitialisation d'usine ou sélectionnez NON pour annuler.

- Hardware Ver: numéro de version du matériel.
- ••Software Ver: numéro de version du logiciel.

#### 11. ACCESSOIRES

Adaptateur secteur, 2 connecteurs RF, 1 CD pour le manuel d'utilisation.

#### 12. DEPANNAGE

1. **Mise sous tension impossible:** chargez le lecteur environ 3 heures jusqu'à ce que le voyant de charge devienne vert.

- 2. **LED d'avertissement clignotante:** surcharge de l'antenne, éteignez le mesureur et vérifiez le câble de signal. Après cela, veuillez rallumer.
- 3. Bloqué: appuyez sur le bouton de réinitialisation pour réinitialiser le lecteur.

4. **Impossible de verrouiller le signal:** veuillez confirmer que le câble de signal est correctement connecté et assurez- vous que l'alimentation de l'antenne est activée si l'antenne a besoin d'une alimentation électrique.

5. Autres questions: veuillez contacter votre revendeur

| C | CAHORS  |
|---|---------|
|   | DIGITAL |

CAHORS Digital - CS60022

| <del></del>          |            |
|----------------------|------------|
| Bip                  | SUR        |
| ode veille automatiq | 10 MINUTES |
| Langue               | Français   |
| ur aux paramètres d' | D'accord   |
| Hardware Ver.        | 1.2        |
| Software Ver.        | 3.2        |
|                      |            |
|                      |            |
| F1:                  | F2:        |
| F3:                  | F4:        |

#### **13.** SPECIFICATIONS TECHNIQUES

| DVB-T                             |                                                                                     |
|-----------------------------------|-------------------------------------------------------------------------------------|
| Taux d'erreur sur les bits (BER)  | CBER (avant Viterbi): 1E-7 - 1E-3<br>VBER (avant Reed Solomon): 1E-7 - 1E-3         |
| Gamme de fréquences               | 42 à 1005 MHz                                                                       |
| Niveau d'énergie                  | 30 à 100 dBμV, +/- 2 dB                                                             |
| SNR                               | 5 à 35 dB, +/- 0,5 dB                                                               |
| Bande passante                    | 6 MHz, 7 MHz, 8 MHz                                                                 |
| Type de FFT                       | 2k, 8k                                                                              |
| Constellation                     | QPSK, 16QAM, 64QAM                                                                  |
| Taux de Viterbi                   | 1/2, 2/3, 3/4, 5/6, 7/8                                                             |
| Intervalle de Garde               | auto                                                                                |
| Inversion de spectre              | auto                                                                                |
| DVB-T2 / T2 Lite                  |                                                                                     |
| Taux d'erreur sur les bits (BER)  | CBER (avant LDPC): 1E-7 - 1E-3<br>LBER (avant BCH): 1E-9 - 1E-5                     |
| Gamme de fréquences               | 42 à 1005 MHz                                                                       |
| Niveau d'énergie                  | 30 à 100 dBμV, +/- 2 dB                                                             |
| Taux d'erreur de modulation (MER) | 5 à 35 dB, +/- 0,5 dB                                                               |
| Bande passante                    | 1,7 MHz, 5 MHz, 6 MHz, 7 MHz, 8 MHz                                                 |
| Mode                              | SISO, MISO, PLP simple ou multiple                                                  |
| Type de FFT                       | 1k, 2k, 4k, 8k, 16k, 32k + bande passante étendue                                   |
| Constellation                     | QPSK, 16QAM, 64QAM, 256QAM                                                          |
| Taux de Viterbi                   | 1/2, 3/5, 2/3, 3/4, 4/5, 5/6, 1/3, 2/5                                              |
| Intervalle de Garde               | auto                                                                                |
| Inversion de spectre              | auto                                                                                |
| DVB-C J83A                        |                                                                                     |
| Taux d'erreur sur les bits (BER)  | BER (avant Reed Solomon): 1E-7 - 1E-3<br>PER (taux d'erreur de paquet): 1E-6 - 1E-2 |
| Gamme de fréquences               | 42 à 1005 MHz                                                                       |

CAHORS Digital - CS60022

46003 Cahors Cedex 9 – France

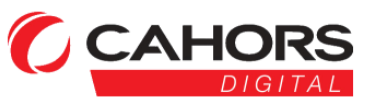

| Niveau d'énergie                 | 35 à 100 dBμV, +/- 2 dB                                                    |
|----------------------------------|----------------------------------------------------------------------------|
| SNR                              | 20 à 40 dB, +/- 0,5 dB                                                     |
| Taux de symbole                  | 1,7 à 7,2 Msym / s                                                         |
| Constellation                    | 16QAM, 32QAM, 64QAM, 128QAM, 256QAM                                        |
| Inversion de spectre             | auto                                                                       |
| DVB-C2                           |                                                                            |
| Taux d'erreur sur les bits (BER) | CBER (avant LDPC): 1E-7 - 1E-3<br>LBER (avant BCH): 1E-9 - 1E-5            |
| Gamme de fréquences              | 42 à 1005 MHz                                                              |
| Niveau d'énergie                 | 30 à 100 dBµV, +/- 2 dB                                                    |
| SNR                              | 5 à 35 dB, +/- 0,5 dB                                                      |
| Bande passante                   | 6 MHz, 8 MHz                                                               |
| Type de FFT                      | 4k                                                                         |
| Constellation                    | 16QAM, 64QAM, 256QAM, 1024QAM, 4096QAM                                     |
| Taux de Viterbi                  | 2/3, 3/4, 4/5, 5/6, 8/9, 9/10                                              |
| Intervalle de Garde              | auto                                                                       |
| Inversion de spectre             | auto                                                                       |
| DVB-S                            |                                                                            |
| Taux d'erreur sur les bits (BER) | CBER (avant Viterbi): 1E-7 - 1E-3<br>VBER (avant Reed Solomon): 1E-7– 1E-3 |
| Gamme de fréquences              | 950 à 2150 MHz                                                             |
| Niveau d'énergie                 | 35 à 100 dBμV, +/- 3dB                                                     |
| CNR                              | 0 à 20 dB, +/- 0,5 dB                                                      |
| Taux symbole                     | 333 Ksym / s à 45 Msym / s                                                 |
| Constellation                    | QPSK                                                                       |
| Taux de Viterbi                  | 1/2, 2/3, 3/4, 5/6, 6/7, 7/8                                               |
| Inversion de spectre             | auto                                                                       |
| DVB-S2                           |                                                                            |
| Taux d'erreur sur les bits (BER) | CBER (avant LDPC): 1E-7 - 1E-3<br>LBER (avant BCH): 1E-9 - 1E-5            |
| Gamme de fréquences              | 950 à 2150 MHz                                                             |

CAHORS Digital - CS60022

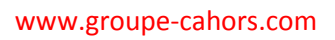

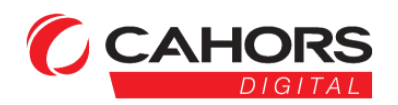

| Niveau d'énergie              |                                        | 35 à 100 dBμV, +/- 3dB                                                                   |  |  |  |  |  |
|-------------------------------|----------------------------------------|------------------------------------------------------------------------------------------|--|--|--|--|--|
| CNR                           | 0 à 20 dB, +/- 0,5 dB                  |                                                                                          |  |  |  |  |  |
| Taux de symbole               |                                        | 1 Msym / s à 45 Msym / s                                                                 |  |  |  |  |  |
| Constellation                 |                                        | QPSK, 8PSK, 16APSK, 32APSK                                                               |  |  |  |  |  |
| Taux de Viterbi               | 2/                                     | 5, 1/2, 3/5, 2/3, 3/4, 5/6, 8/9, 9/10                                                    |  |  |  |  |  |
| Inversion de spectre          |                                        | auto                                                                                     |  |  |  |  |  |
| Alimentation à distance       | Terrestre                              | Satellite                                                                                |  |  |  |  |  |
| Tension                       | 5V / 12V / 18V /<br>24V<br>2 00 mA max | 13 / 18V<br>400 mA max                                                                   |  |  |  |  |  |
| DiSEqC                        | -                                      | Contrôle DiSEqC 1.2<br>des commutateurs de moteur paraboliques<br>engagés et non engagés |  |  |  |  |  |
| Mini DiSEqC (22 kHz)          | -                                      | 22 kHz, rafale de tonalité                                                               |  |  |  |  |  |
| SCD EN 50494                  | -                                      | Commutateur de 8 emplacements max commis                                                 |  |  |  |  |  |
| SCD2 EN 50607                 | -                                      | 32 emplacements maximum                                                                  |  |  |  |  |  |
| Entrées / Sorties             |                                        |                                                                                          |  |  |  |  |  |
| Entrée RF                     |                                        | 75 Ohms, F (avec adaptateur)                                                             |  |  |  |  |  |
| Interfaces                    | Mini US                                | SB pour entrée d'alimentation 12V @ 1A                                                   |  |  |  |  |  |
| Afficher                      |                                        | 2,7 pouces, LCD                                                                          |  |  |  |  |  |
| Batterie                      | Batterie Li-ion 1400mAH @ 7, .4V       |                                                                                          |  |  |  |  |  |
| Temps de charge               |                                        | 3 heures pour 80% de la capacité                                                         |  |  |  |  |  |
| Température de fonctionnement |                                        | -5 ° C à 45 ° C                                                                          |  |  |  |  |  |
| Température de stockage       | -10 ° C à 60 ° C                       |                                                                                          |  |  |  |  |  |
| Dimensions                    |                                        | 174 x 82 x 35 mm                                                                         |  |  |  |  |  |
| Poids                         |                                        | 0,54 kg                                                                                  |  |  |  |  |  |

CAHORS Digital - CS60022

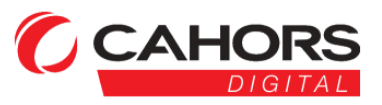